# パスワードリセット方法の まとめ

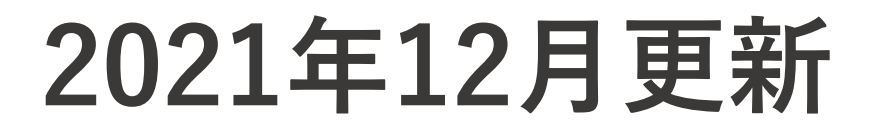

## パスワードリセットJubilee Ace

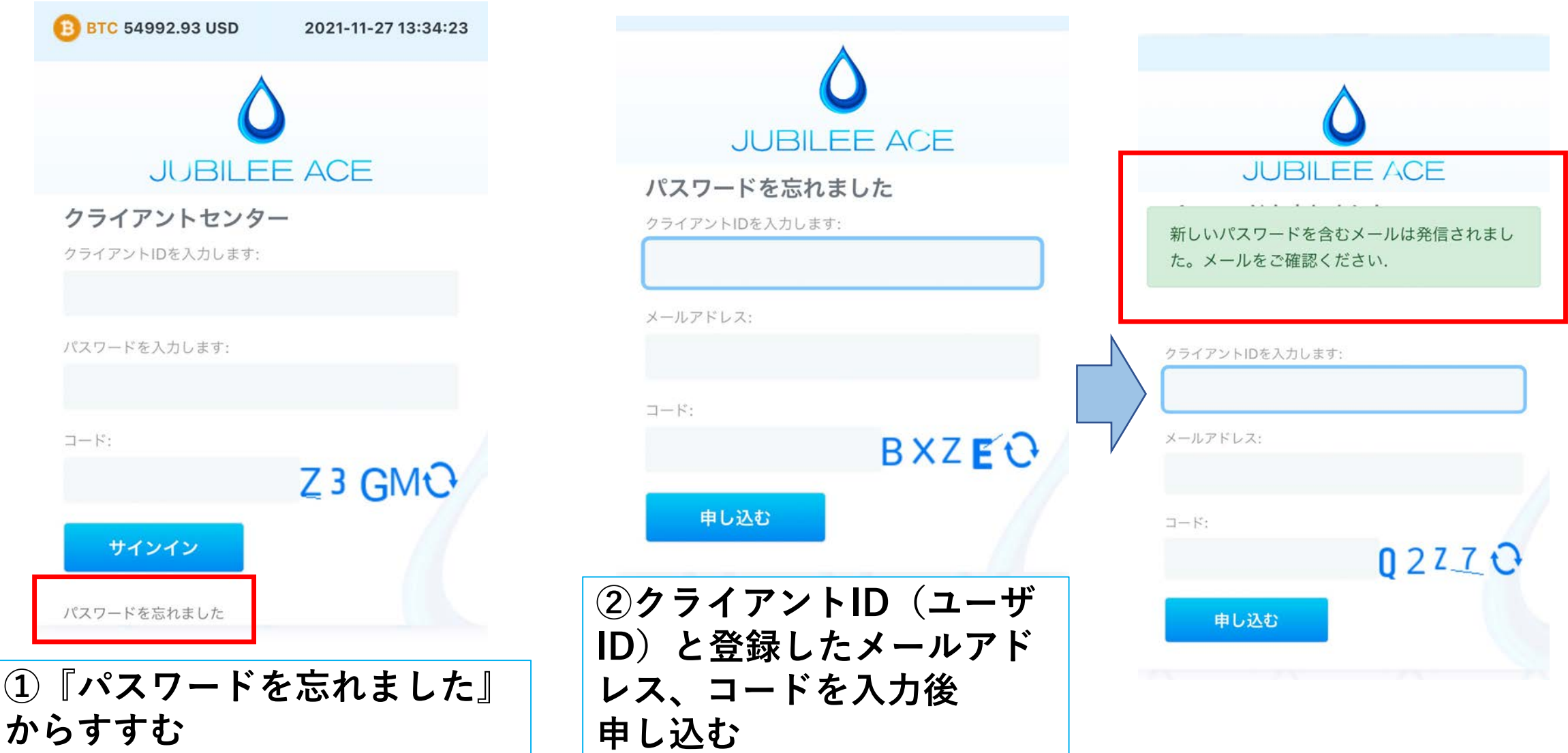

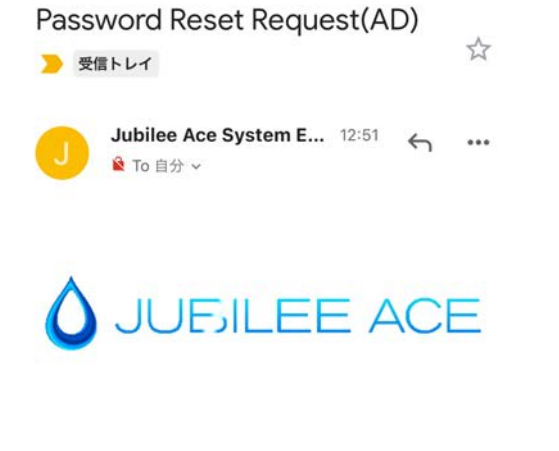

We have received your request to reset your login password.

We have generated a new password for you as all passwords stored with us are encrypted.

Please change your password **immediately** after login.

Password: h7aRUX2t

If you did not make this request, please email us immediately.

③入力したアドレスに新し いパスワードが届きます。

※パスワード再発行メールは迷惑メール フォルダに入る場合もあります。

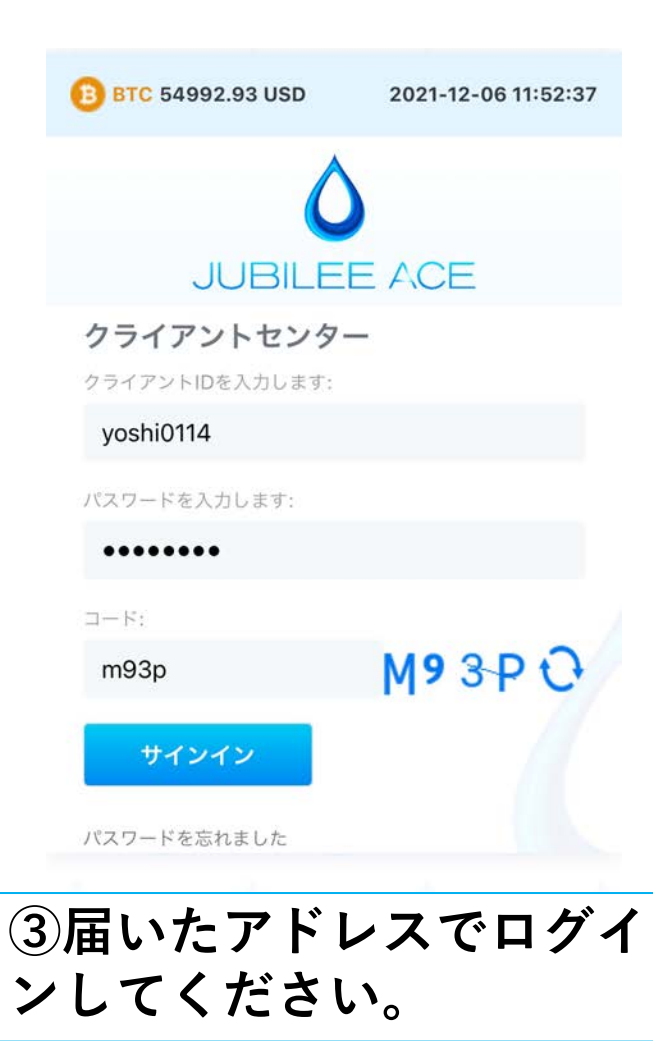

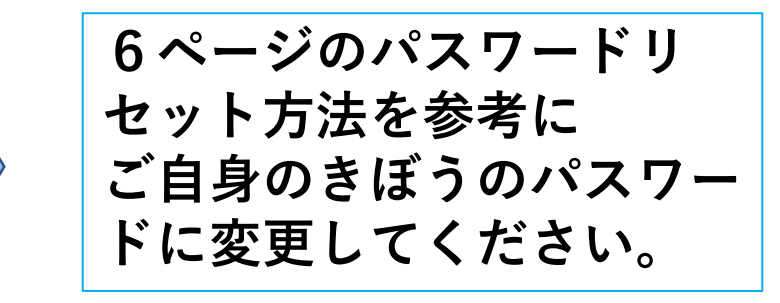

# パスワードリセットJENCO

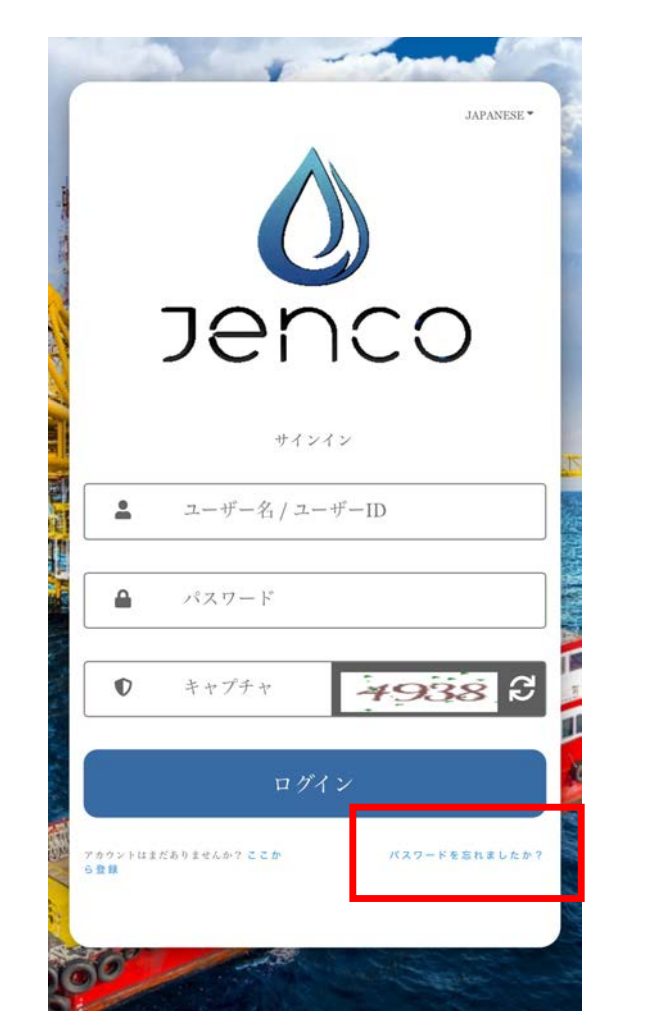

 『パスワードを忘れましたか?』 からすすむ

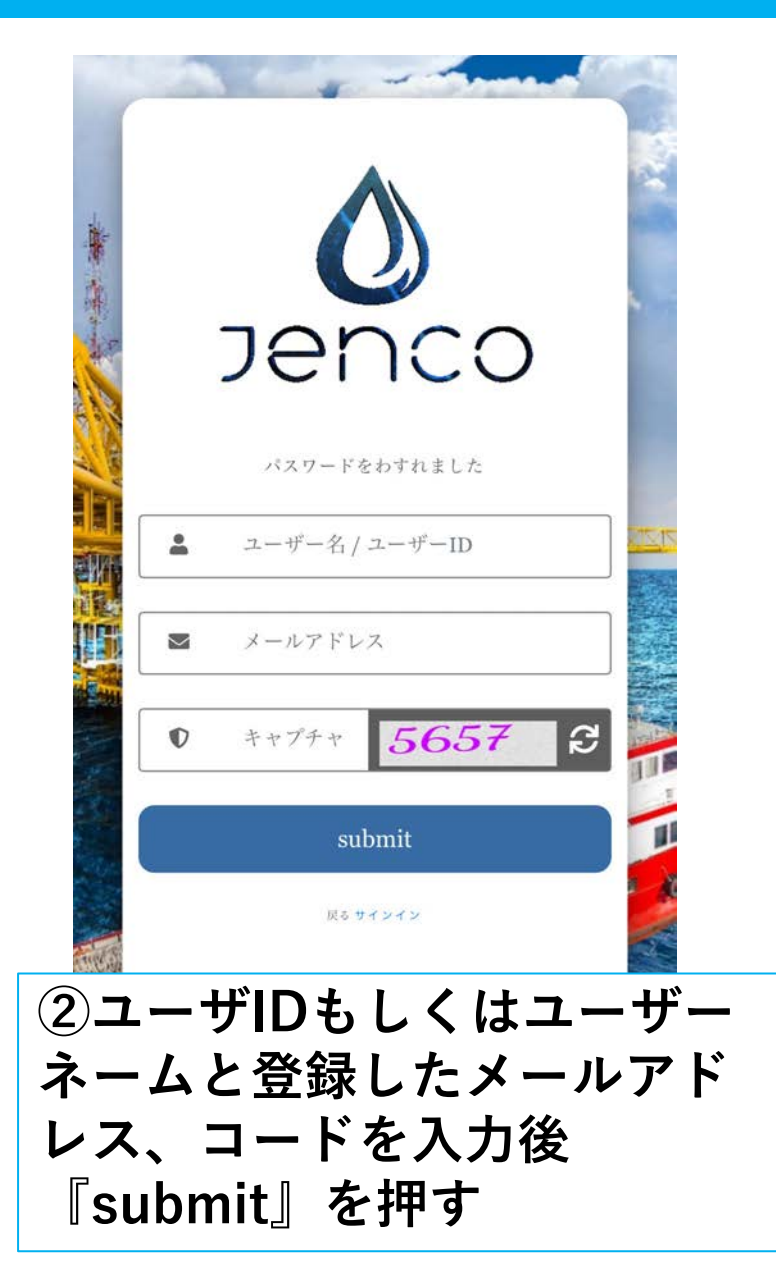

| 受信                                 | $\sim \sim$    |
|------------------------------------|----------------|
| JP JEC Reset Password<br>宛先: yi    | 15:30<br>>     |
| Reset Password Email               |                |
| Hello ! JP                         |                |
| Your Password Reset Request A      | ccepted.       |
| Please click this link https://men | <u>nber.j-</u> |
| enco.com/forgotpassword/reset      | <u>/?</u>      |
| usr=JPN286583257&forgot_tol        | ken=nA0c       |
| MGIY2dk9xtoCIRc9qLZsXiG5IM         | Th to reset    |

your password.

Thank You.

③入力したアドレスに新 しいパスワード設定用の URLが届くのでアクセス

※パスワード再発行メールは迷惑メール フォルダに入る場合もあります。

|            | Jenco            |
|------------|------------------|
| A COLORING | Reset Password   |
|            | New Password     |
|            | Confirm Password |
| •          | Captcha 7444 S   |
|            | submit           |
|            |                  |

④ご希望の新しいパス ワードを2回入力し、 4桁のコードを入力 『submit』を押す

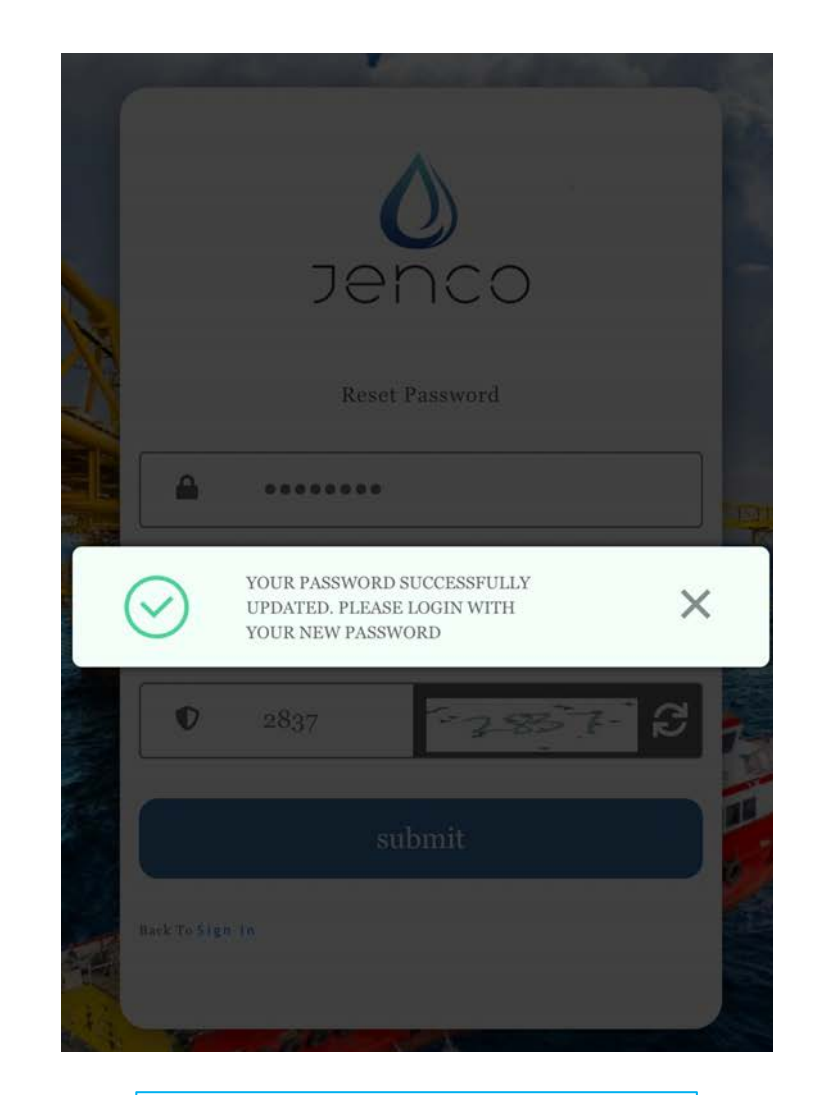

⑤こちらの表示が出 たら変更完了

【JA】バックオフィスからのパスワード変更方法

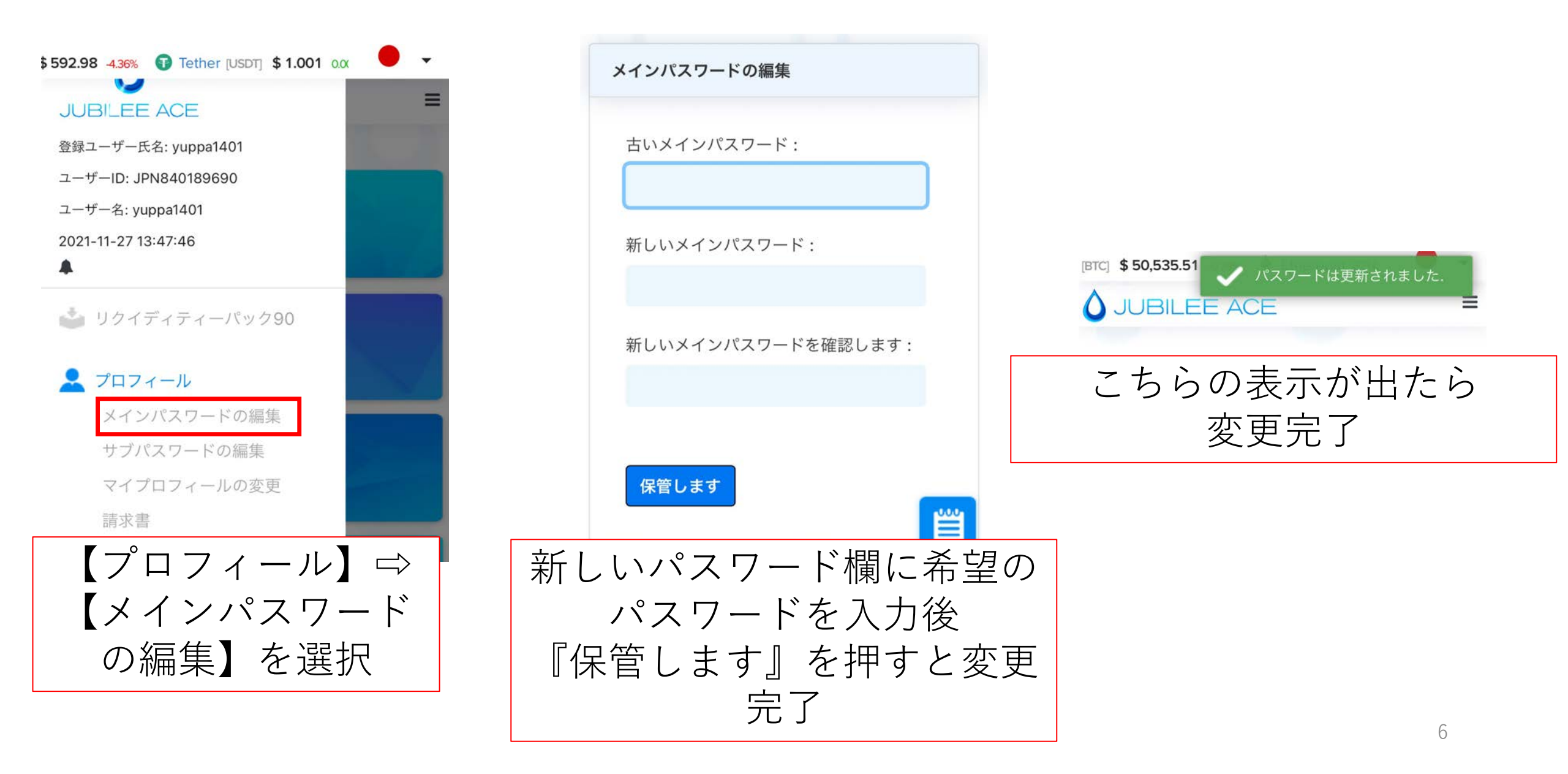

#### 【JA】バックオフィスでサブパスワードを変更方法

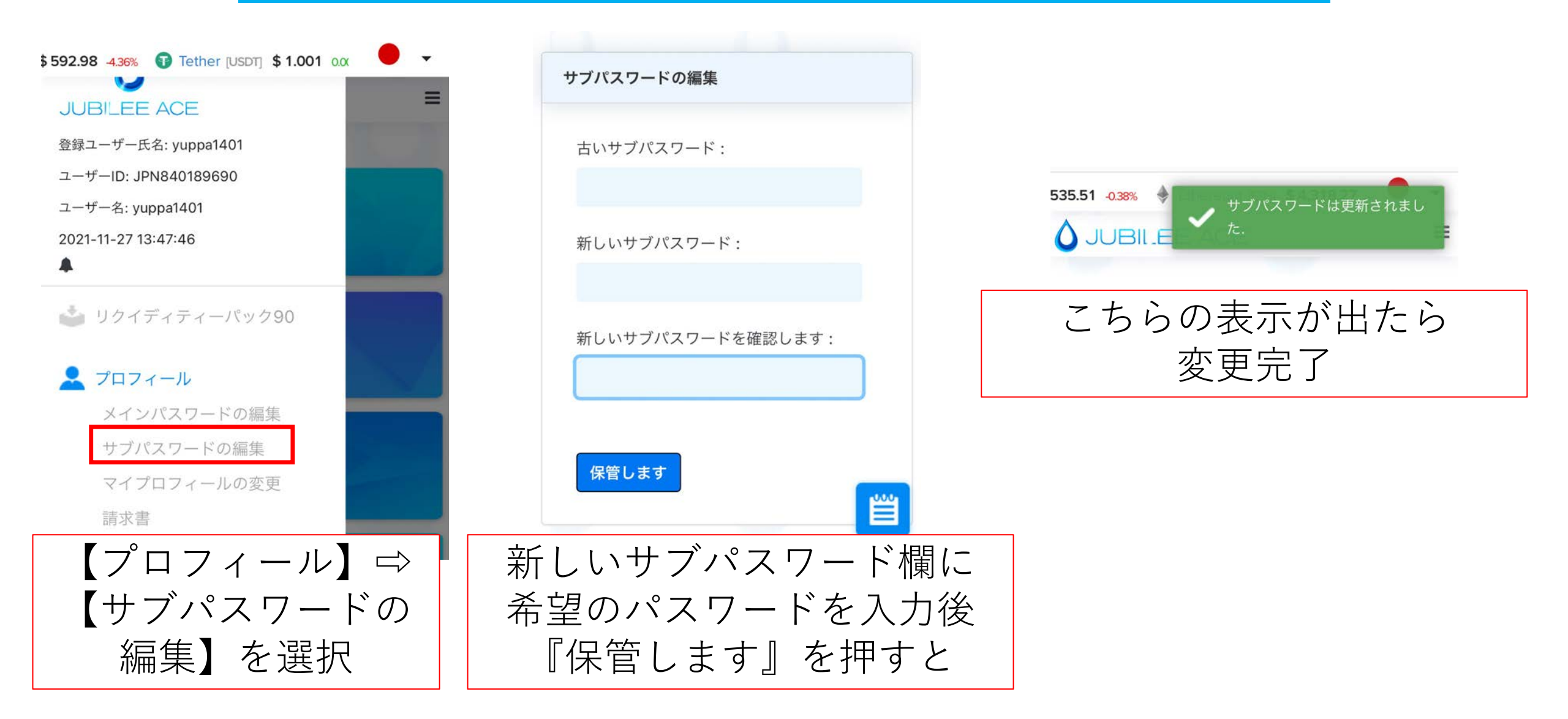

### 【JENCO】バックオフィスでのパスワードリセット方法

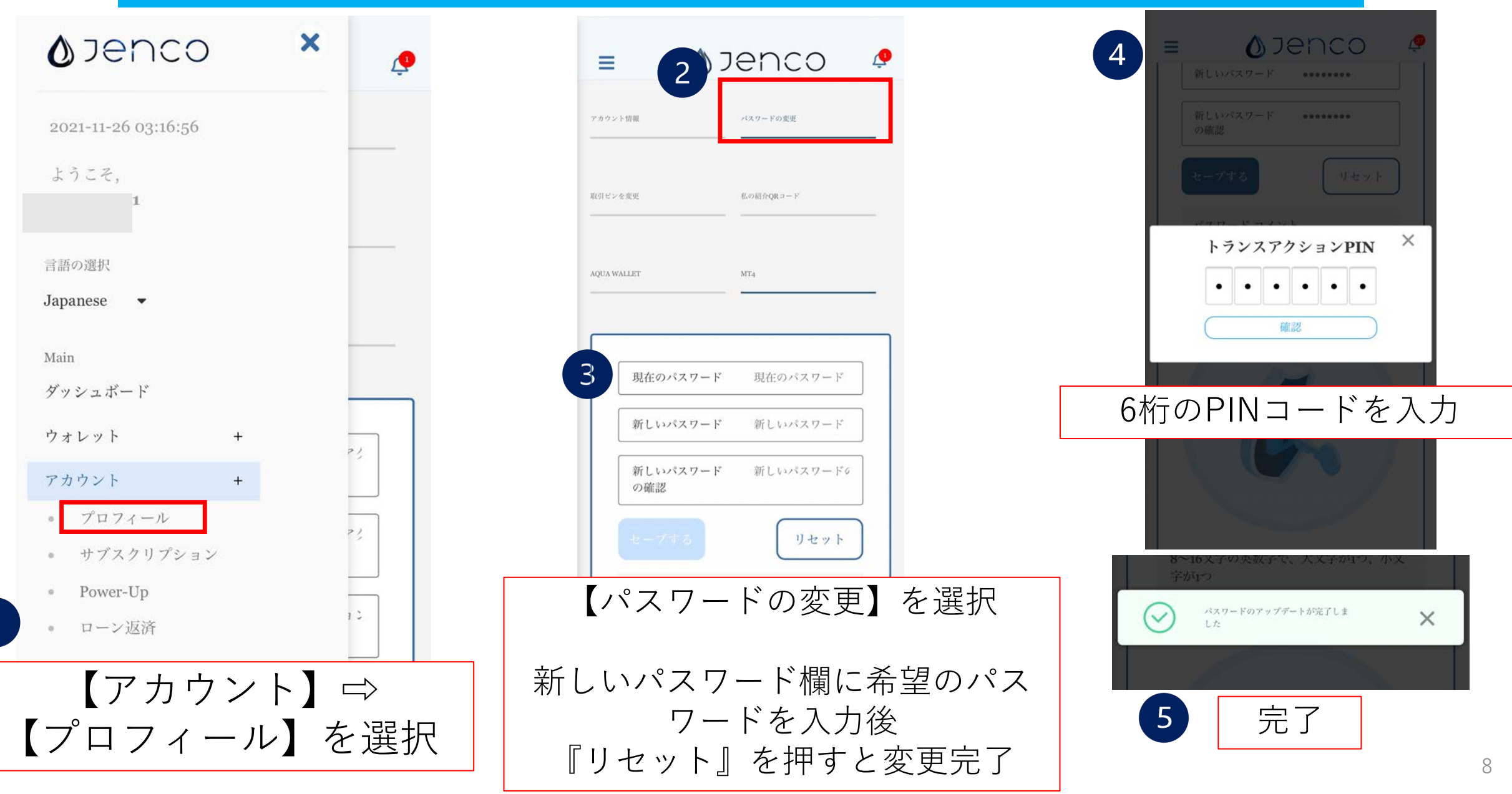

## 【JENCO】バックオフィスでPINコードを変更方法

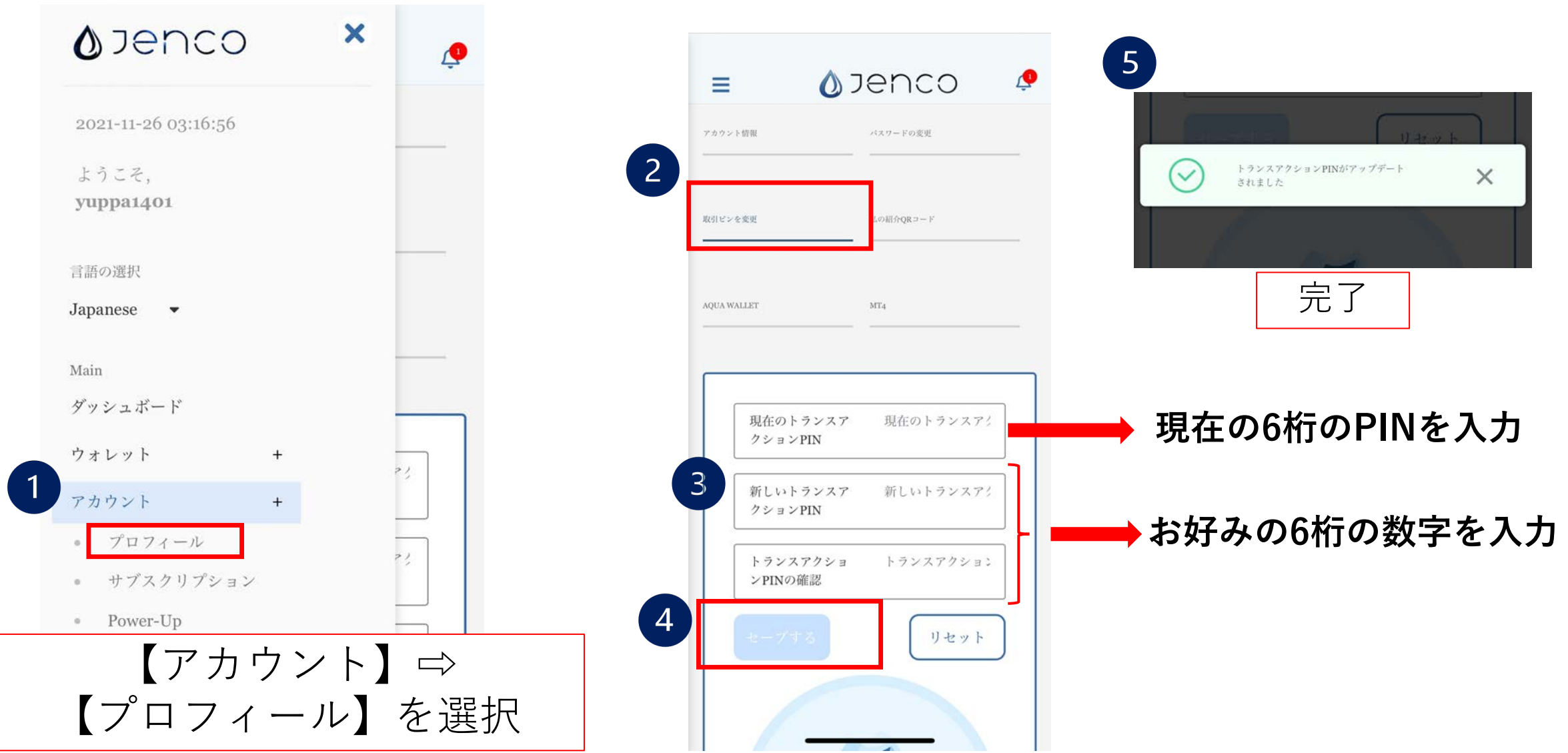